### Kurzy IT online – 2023

Pro registraci a práci použijte prohlížeč Microsoft Edge nebo Chrom.

(NEPOUŽÍVEJTE Internet Explorer!)

## A. Registruji se poprvé

- 1) otevřít stránku www.umimexcel.cz/office
- 2) zadat aktivační kód tabor\_23\_maxi a stisknout Aktivovat
- dále bude uživatel přenesen do "*Pokladny*", kde vyplní nezbytné uživatelské údaje, které bude používat pro budoucí přihlašování (jméno a příjmení kvůli certifikátu, email = *přihlašovací jméno do školního počítače* @ssjs-tabor.cz a heslo pro přihlášení)
- 4) zkontrolovat, že cena objednávky je **0** a nic dalšího do košíku nepřidávat
- 5) následně stiskne **Objednat** a kurzy se mu aktivují.
- 6) své kurzy kdykoliv najde na svém profilu www.umimexcel.cz/muj-profil

| 🔲 Aktivace kurzů |
|------------------|
|                  |
|                  |
| tabor_2023_maxi  |
| Aktivovat kód    |
|                  |

### Pokladna

| 🥑 Kód kupónu přijat.                                                                                                    |                                          |                                                           |                    |
|----------------------------------------------------------------------------------------------------|------------------------------------------|-----------------------------------------------------------|--------------------|
| Vracející se zákazník? k                                                                                                  | Klikněte zde pro                         | přihlášení                                                |                    |
| Máte kupón? Klikněte zo                                                                                                   | de a zadejte Vá                          | š kód                                                     |                    |
| Fakturační údaje                                                                                                    |                                          |                                                           | Další in           |
| Křestní iméno *                                                                                                    | Příimení *                               |                                                           | Poznámky           |
| Jiří                                                                                                    | Vosátka                                  |                                                           | Poznám<br>připomír |
| Emailová adresa <u>*</u><br>vosatka19is24@ssjs-tabor.cz                                                                   | přihlašc<br>počítač                      | <b>ovací jméno do školního</b><br>e <u>@ssjs-tabor.cz</u> |                    |
| Jživatelské jméno "                                                                                                    | [                                        | nřihlašovací iméno do ško                                 | olního nočítal     |
| vosatka19is24                                                                                                    |                                          | ,                                                         |                    |
| /ytvorit hesio k uctu                                                                                                    |                                          | Libovolné heslo                                           |                    |
| Bezpečné                                                                                                    |                                          |                                                           |                    |
| ∕aše objednávka                                                                                                    |                                          |                                                           |                    |
| Produkt                                                                                                    |                                          | Mezisoučet                                                |                    |
| Roční balík MAXI pro školy × 1                                                                                            |                                          | 1 400 Kč                                                  |                    |
| Mezisoučet                                                                                                    |                                          | 1 400 Kč                                                  |                    |
| Kupón: tabor_2021_maxi<br>Cena celkem                                                                                     |                                          | -1 400 Kč [Odstranit]<br>0 Kč                             |                    |
| <ul> <li>Přečetna jsem si Obchodní podmínky a souhlasín</li> <li>Souhlasím se zpracováním osobních údajů pro m</li> </ul> | n s nimi. *<br>arketingové účely (newsle | tter a slevy; údaje nejsou poskytovány třetím stra        | anám)              |
|                                                                                                    |                                          |                                                           |                    |

#### Problémy:

Pokud po přihlášení nemáte KURZY = při registraci jste zadali soukromou emailovou adresu.
 Proveďte novou registraci a zadejte školní email = přihlašovací jméno do školního počítače @ssjs-tabor.cz

# B. Již jsem se registroval v minulém roce.

- 1) otevřít stránku www.umimexcel.cz/office
- 2) zadat aktivační kód tabor\_2023\_maxi a stisknout Aktivovat

| 🔲 Aktivace kurzů |
|------------------|
|                  |
|                  |
| tabor_2023_maxi  |
| Aktivovat kód    |

dále bude uživatel přenesen do "*Pokladny*", kde klikne na Vracející se zákazník a přihlásí se údaji stejně jako na jaře
 (pouze pokud použil školní email = *přihlašovací jméno do školního počítače* @ssjs-tabor.cz). Jinak musí provést novou registraci

|   | Kód kupónu přijat.                                 |
|---|----------------------------------------------------|
| ľ | Vracející se zákazník? Klikněte zde pro přihlášení |